3

This chapter shows the basics of AC simulations, including small signal gain and noise. It also shows many detailed features of the system.

# Lab 3: AC Simulations

## **OBJECTIVES**

- Perform AC small-signal and noise simulations
- Sweep variables, tune parameters, write equations
- Control plots, traces, datasets, and AC sources

**About this lab:** This lab continues the mixer project and uses the same sub-circuit as the previous lab.

## PROCEDURE

- 1. Use copy/paste to create a design
  - a. Open the last design from lab 2 (dc\_net) and select (Shift click) the following items: Vdc, both bias resistors, the bjt\_pkg, and the ground. Then click: Edit > Copy / Paste > Copy to buffer. Select the Default origin and then close the window.

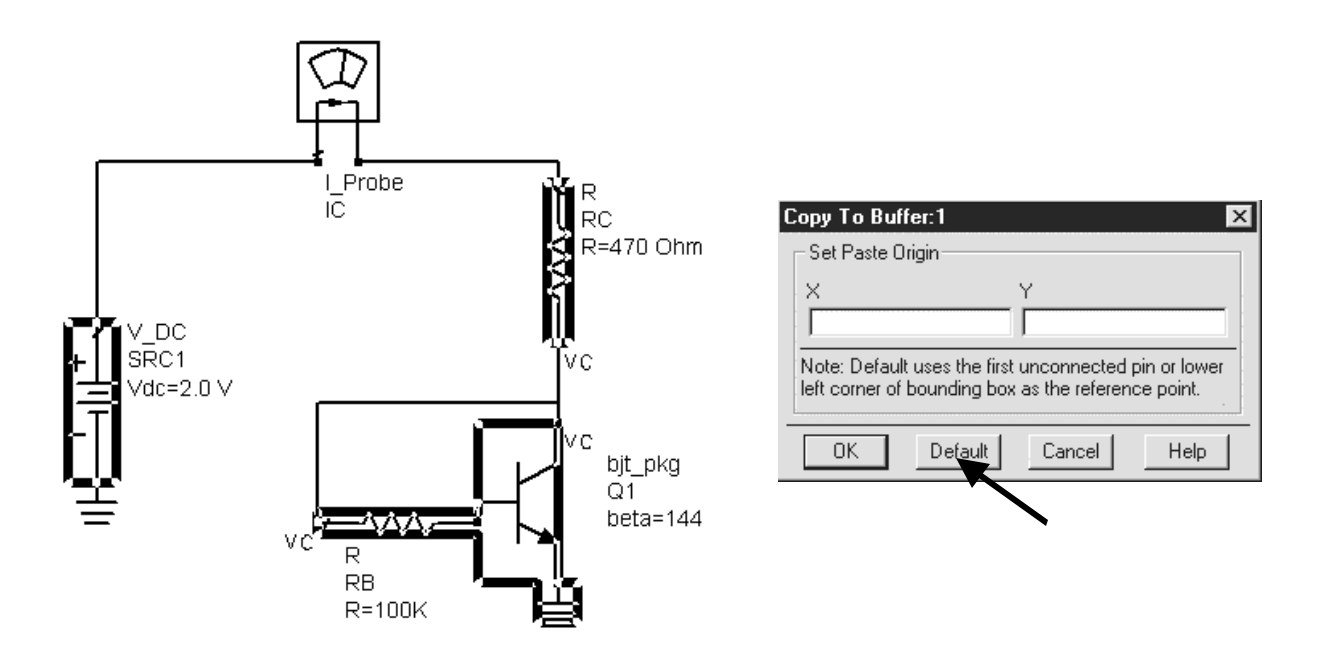

- b. Use the File> New command to create a new schematic window and name it: ac\_sim. Then click Edit > Copy/Paste > Paste from buffer and insert the ghost image on the schematic.
- c. Save the new file. You must save it or it will not be written to the disk drive.

d. Continue building the circuit shown here using the following steps:

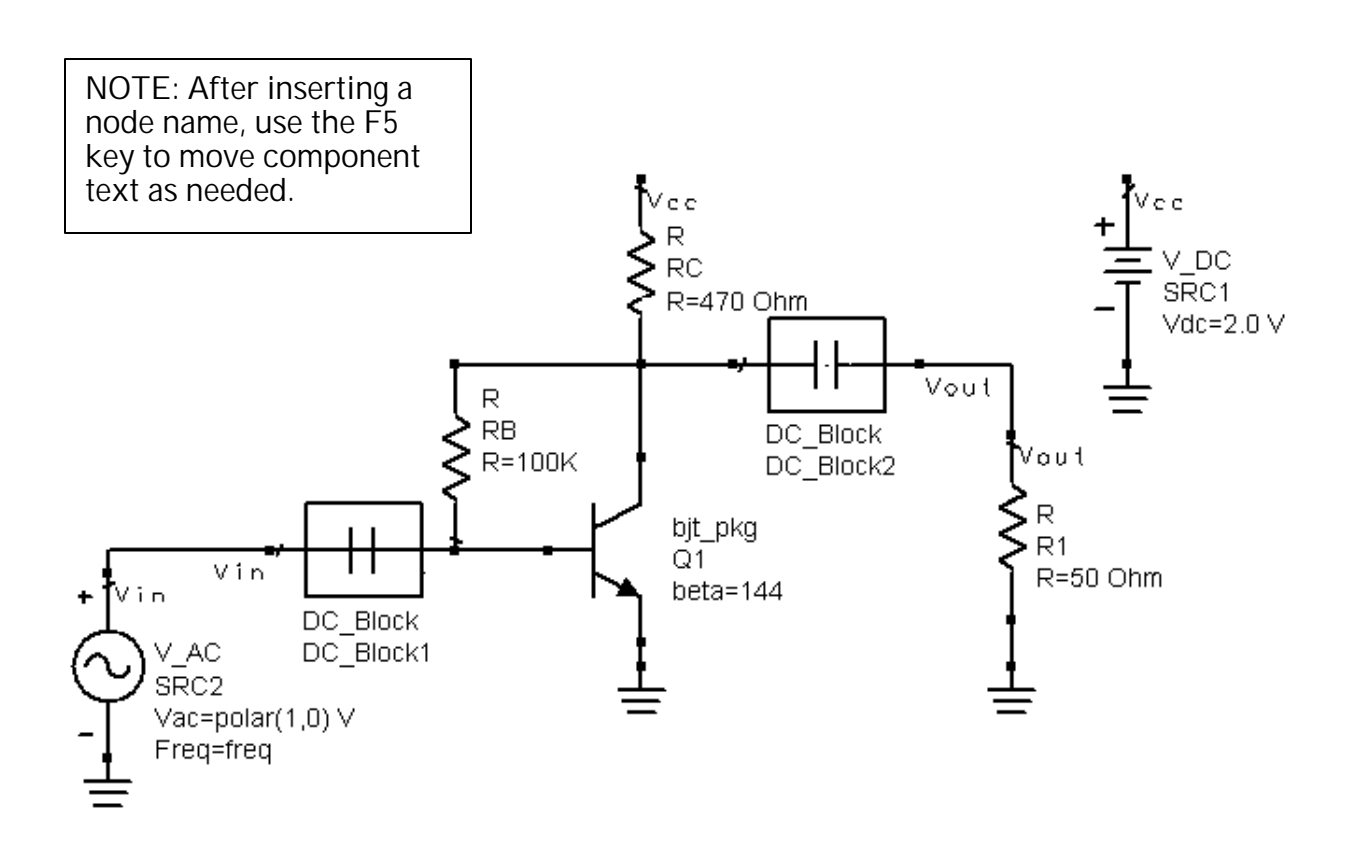

- e. Insert the remaining components: AC Simulation controller, dc blocking capacitors, and the V\_AC voltage source, 50 ohm load, etc. Use the palettes to find the desired items.
- f. Add Vcc as a Node Name instead of using a wire.
- g. Add Vin and Vout as Node Names also.
- h. Select the **bjt\_pkg** and **push** into the sub-circuit (using the icon) to verify that it is your circuit, and then push out again.

## 2. Set up the AC Simulation

a. Insert an AC Simulation controller.

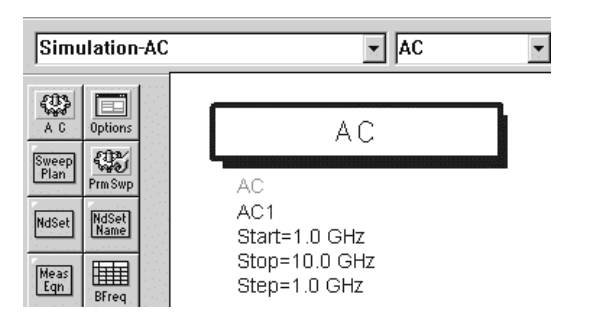

- b. Edit the AC controller start, stop, and step as shown here.
- c. Turn on the **Calculate noise** button and add the **Vout** node. Also, set the Mode to **Sort by Name**. You could sort by value to see the greatest contibutors listed first and then list the name in order to locate them on the schematic (good for large circuits)
- d. Turn on the **Display** for each of the parameters.

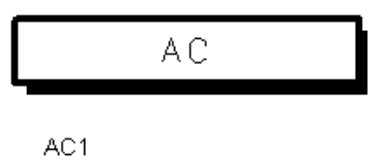

Start=100 MHz Stop=2 GHz Step=100 MHz CalcNoise=yes NoiseNode[1]="Vout"

| Frequency       | Noise Parameters Display            |  |
|-----------------|-------------------------------------|--|
| Calculate noise |                                     |  |
| Nodes for       | noise parameter calculation         |  |
| Select          | e de la contra de la contra de Edit |  |
| "Vout"          | Vout 🔽                              |  |
|                 | Vcc                                 |  |
|                 | Vin<br>Vout                         |  |
|                 |                                     |  |
|                 |                                     |  |
|                 |                                     |  |
| Add             | Cut Paste                           |  |
| ⊢ Noise con     | tributors                           |  |
|                 | Mode Sort by name                   |  |
| Dynamic         | range to display 0 dB               |  |
| 🔽 Include       | port noise in node noise voltages   |  |
| · E             | Bandwidth                           |  |
| a de transis.   |                                     |  |

e. **Simulate** the circuit: press the F7 key (default dataset name is the same as the schematic: ac\_sim). Look at the status window. It should give a warning message like the one here because the default simulation-temperature is room temperature (25° C) and not at the IEEE standard for noise measurements (290° Kelvin).

| Γ | Simulation / Synthesis Messages                                                                                                    |
|---|----------------------------------------------------------------------------------------------------|
|   | Warning detected by HPEESOFSIM during AC analysis `AC1'.<br>The simulation temperature (25.0 C) is not the same as the IEEE standard<br>noise temperature (290 K or 16.85 C) in the noise analysis `AC1'.<br>If the simulation temperature is not equal to the IEEE standard temperature,<br>then the loss and the noise figure will not agree for a passive circuit.<br>The `Temp' parameter on the Options item can be set to 16.85 C to<br>eliminate this warning message. |

## 3. Set the Options card and Simulate

3-4

From the simulation palette, insert the **Options** card. This is a global used for temperature. Set **Temp** to **16.85**. **Simulate again** and there should be **no warning message**. The Options card also sets the tolerance for DC solutions.

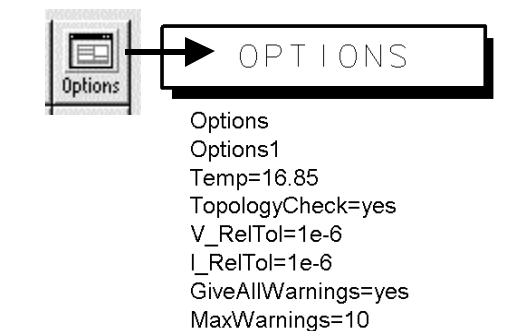

## 4. Display the noise data

- a. Open a new data display and save it as **ac\_data**.
- b. Insert a list of name and vnc (voltage noise contributors) and click Plot Options and Suppress Table Format. As shown here, Q1.BJT1 is the total noise voltage for the device. It is composed of two pieces: Q1.BJT1.ibe and Q1.BJT1.ice. This means that the total BJT noise comes from both the base-emitter current (ibe) and collector-emitter current (ice).

However, these are two uncorrelated noise voltages that have been added as noise <u>powers</u>:  $(V_{total})^2 = (V_{ibe})^2 + (V_{ice})^2$ .

Also, note that the total vnc is the same as Vout noise. If you have time, insert a separate list of Vout.noise and verify this.

| Datasets and Equations |          | vnc                                     |          | name        |
|------------------------|----------|-----------------------------------------|----------|-------------|
| ac sim 🔽               | 1        | 18.02pV                                 |          | RB          |
|                        |          | 262.9pV                                 |          | RC          |
| AC.freg                |          | 1.184nV                                 |          | _total      |
| name                   |          | freq=900.0MHz                           |          | _           |
| NC.freq                |          | 826.1pV                                 |          | Q1.BJT1     |
| SBC1 i                 |          | 10.44pV                                 |          | Q1.BJT1.ibe |
| ISBC21                 |          | 826.0pV                                 |          | Q1.BJT1.ice |
| tupe                   |          | 805.4pV                                 |          | R1          |
| Vec [                  | -        | 10 01                                   |          | RB          |
| Vin                    | 🗆 Table  | e Format                                |          | RC          |
| Vnc                    | Table    | format is available and used by default | for      | _total      |
| Vout                   | liste mi | ith 2 independent and 1 dependent tra   | ce onlu  | _           |
| Vout poise             | 1000 11  |                                         | oo oniy. | Q1.BJT1     |
| Tyouchoise             | 🔽 Su     | ippress Table Format                    |          |             |

c. Save the data display.

## 5. Write a Measurement Equation to calculate gain

a. Insert a **MeasEqn** from the AC simulation palette. Or, you can type in **MeasEqn** in the component history list.

measEqn meas1 your\_measurement\_equation\_here

b. Now, edit the equation so it looks like the one shown. It computes the gain in dB using voltages at name nodes Vin and Vout:

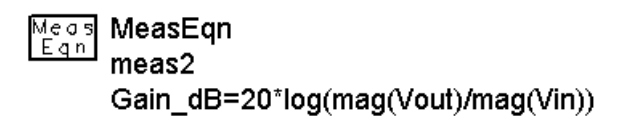

## 6. Simulate without noise and display the results

a. In the schematic, **turn off the noise** calculation by editing the simulation controller setting on-screen. Turning off the noise calculation will save simulation time and data, especially for large circuits. Of course, this will make the list you inserted (name and vnc) become invalid.

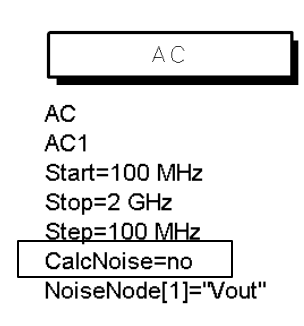

b. Save the schematic. **Simulate** again. When the simulation is finished, insert the **Gain\_db** equation in a list.

| [     | Datasets and Equations | freq     | Gain_dB |
|-------|------------------------|----------|---------|
| 123 4 |                        | 100.0MHz | 5.572   |
| 5678  |                        | 200.0MHz | 5.572   |
|       | freq                   | 300.0MHz | 5.571   |
|       | Gain dB                | 400.0MHz | 5.571   |
|       | SBCLi                  | 500.0MHz | 5.570   |
|       | SBC2 i                 | 600.0MHz | 5.569   |
|       | Vcc                    | 700.0MHz | 5.567   |
|       | Vin                    | 800.0MHz | 5.566   |
|       | Vout                   | 900.0MHz | 5.564   |
|       |                        | 1.000GHz | 5.563   |

c. Now, in the data display, **insert an equation** to calculate the same gain. However, this time give it a different name, such as **dB\_Gain**:

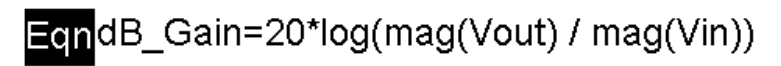

d. Edit the list and add the data display equation: **dB\_Gain**. Now you have two results (they are the same) from two equations – one written before simulation and one after simulation.

|                         | freq                 | G    | ain_dB                     | dB_Gain |  |
|-------------------------|----------------------|------|----------------------------|---------|--|
|                         | 100.0MHz             |      | 5.572                      | 5.572   |  |
|                         | 200.0MHz<br>300.0MHz | ◀    | 5.572<br>5.571             | 5.572   |  |
|                         | 400.0MHz             |      | 5.571                      | 5.571   |  |
| Equation from schematic |                      | atic | Equation from data display |         |  |
|                         | 700.0MHz             |      | 5.567                      | 5.567   |  |
|                         | 800.0MHz             |      | 5.566                      | 5.566   |  |
|                         | 900.0MHz             |      | 5.564                      | 5.564   |  |
|                         | 1.000GHz             |      | 5.565                      | 5.563   |  |

- e. Edit the list one more time and add Vout. With the Vout data selected, click the Trace Options button.
- f. In the Trace Expression field, change Vout to read: dB (Vout) as shown and click OK. You are using the built-in dB function on the Vout data. Because the AC signal at Vin is 1 volt, the dB value of Vout will have the same value as the dB gain equations you wrote.

| Traces                     |
|----------------------------|
| Trace Options              |
| Vout<br>dB_Gain<br>Gain_dB |

| Trace Expression |  |
|------------------|--|
| dB(Vout)         |  |

| freq     | dB_Gain | Gain_dB | dB(Vout) |
|----------|---------|---------|----------|
| 100.0MHz | 5.572   | 5.572   | 5.572    |
| 200.0MHz | 5.572   | 5.572   | 5.572    |
| 300.0MHz | 5.571   | 5.571   | 5.571    |
| 400.0MHz | 5.571   | 5.571   | 5.571    |

**NOTE on equations**: The point of these last steps was to show the similarity and difference between equations you write in schematic and those you write in the data display. In addition, you should remember that variable equations in schematic (VarEqn) are primarily used to initialize (declare) variables sweeping, scaling, etc.

#### 7. Use the *what* function on the Vout data

- a. Insert a new **list** (dataset is still **ac\_sim**). Add the **Vout** data again, select it, and click on the **Trace Options** button.
- b. When the dialog box appears, insert the cursor in front of the trace expression and type the what function in front of the dB of Vout as shown here, using parentheses on each side. Click OK and you get the similar information as clicking *Variable Info* but you get it for the explicit expression: dB(Vout). Of course, the dependency is the same for dB(Vout) and Vout: freq. Try clicking Variable Info and see. Later on, you will use this function to determine how to index into dataset values, especially S-parameters and harmonic balance simulations where there is mixing.

| Trace E                   | xpression            |                |  |
|---------------------------|----------------------|----------------|--|
| what (d                   | B(Vout))             |                |  |
| n<br>Services<br>Services | · · Variable Infot · | Functions Help |  |

| what (dB(Vout)) |          |
|-----------------|----------|
| Dependency      | : [freq] |
| Num. Points     | : [20]   |
| Matrix Size     | : scalar |
| Туре            | : Real   |
|                 |          |
|                 |          |

## 8. Copy the data display equation using Ctrl C Ctrl V

a. Select the **dB\_Gain equation** and then press: **Ctrl C** and **Ctrl V**. Move the cursor and click nearby. The highlighted copy of the equation will appear with "1' appended to the equation name (dB\_Gain1).

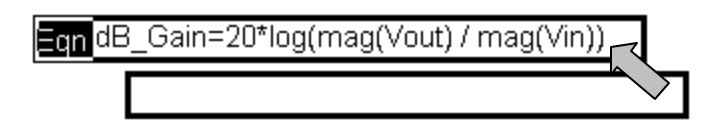

b. Edit the copied equation to become a voltage gain equation:

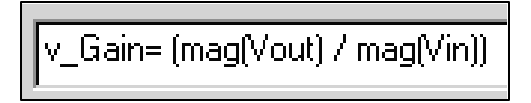

- c. Return to the schematic, change the simulation stop frequency **to 10 GHz**, and simulate.
- d. In the data display, insert a plot and add the **v\_Gain** equation. You should see a plot similar to the one here showing the voltage gain.

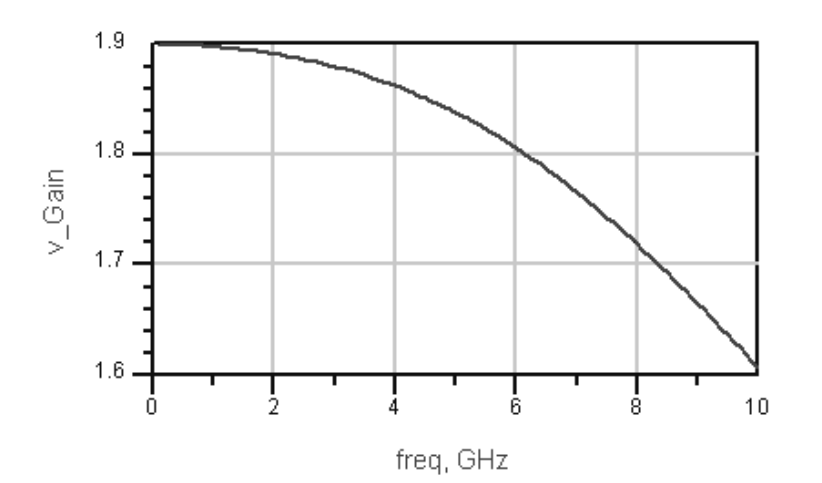

#### 9. Tune the beta parameter:

a. Position the schematic window and the data display so you can see them both. The select the bjt\_pkg and start the tune mode (Simulate >Tuning). Put a marker on the trace – as you tune the parameter, the marker will move to the most recent trace.

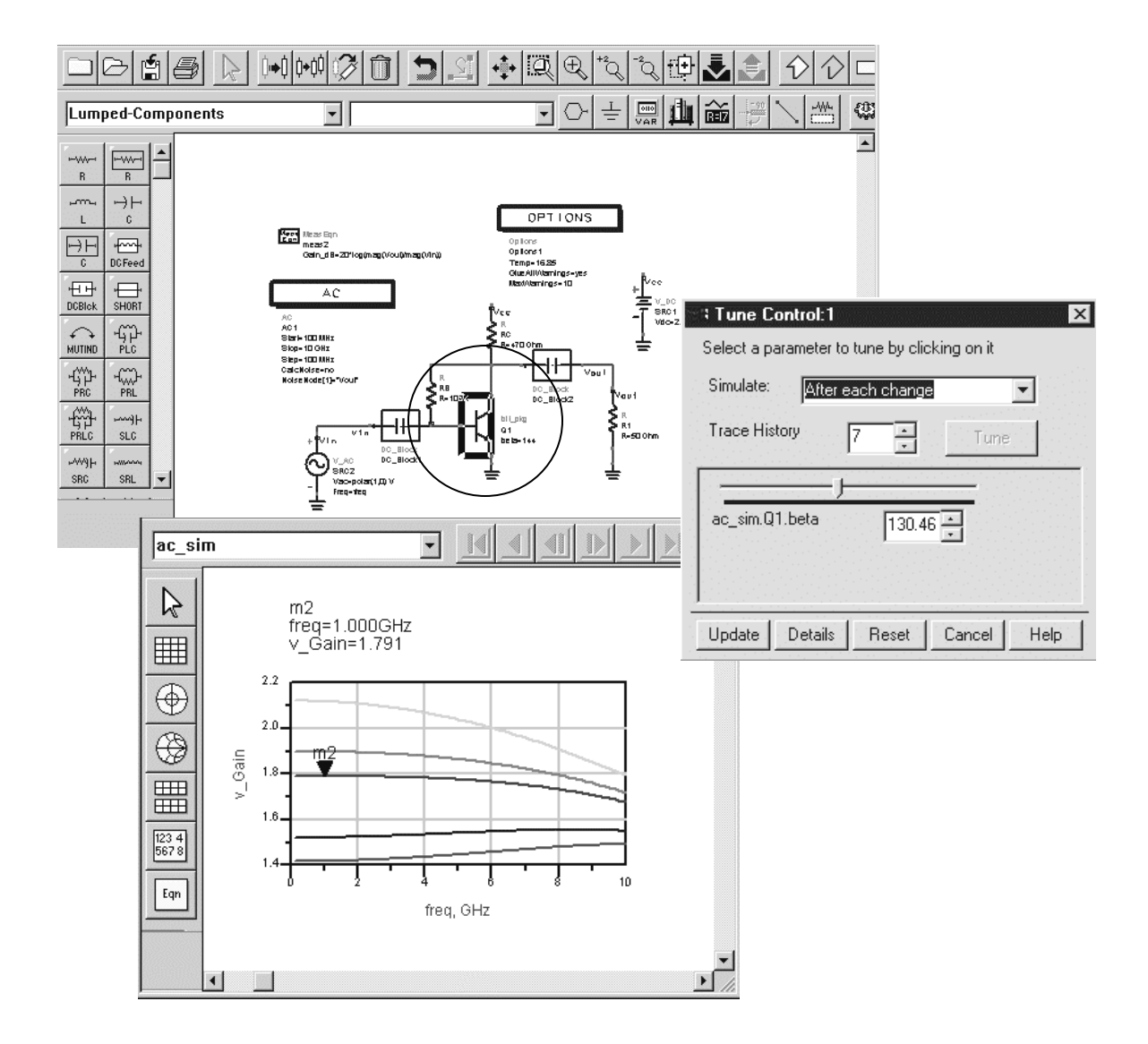

b. Try clicking **Update** to see the updated value of beta on the schematic. Note that the Reset button only resets the initial value on the Tune Control dialog. Be sure that beta is 144 when you Cancel the tuning or simply edit beta on the schematic to be 144.

### 10. Use another source for the analysis

This step shows how sources are related to simulation controllers. By substituting a different source in the design, you will see the relationship. The V\_AC, I\_AC and P\_AC sources are specifically designed for use with the AC Simulation controller. However, almost any frequency domain source can be used for an AC simulation if it has the Vac, Iac or Pac variable.

a. In the circuit schematic, select the V\_AC source and move it (Edit > Move > Move and Disconnect) to the side of the schematic and deactivate it.

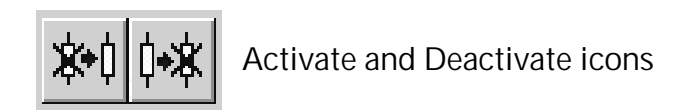

- b. Insert a V\_1Tone source (Frequency Domain sources). This source is designed to be used with the harmonic balance simulator but can be used here also. Note the difference in the default for freq (= freq or 1 Ghz).
- c. Simulate with the dataset name = V\_1.

| Simulation Setup:1     | ×           |
|------------------------|-------------|
| Dataset                |             |
| <u>M</u> 1             | Browse      |
| Remote Simulation Host |             |
| local                  | -           |
| Simulate Apply         | Cancel Help |

- d. In the data display, insert a plot of the magnitude of **Vout**.
- e. Go back and change the voltage from 1 V to 100 volts: V=polar (100,0) V. Now, set the dataset name as: V\_100.
  Simulate and add the trace to the plot. You will see the exact same value. The next step will explain this...

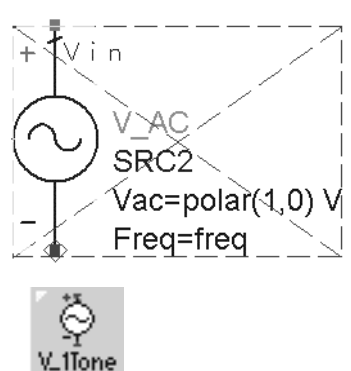

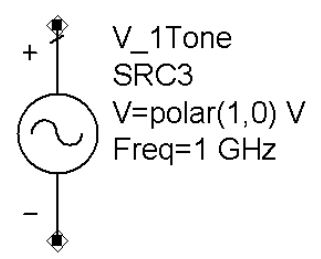

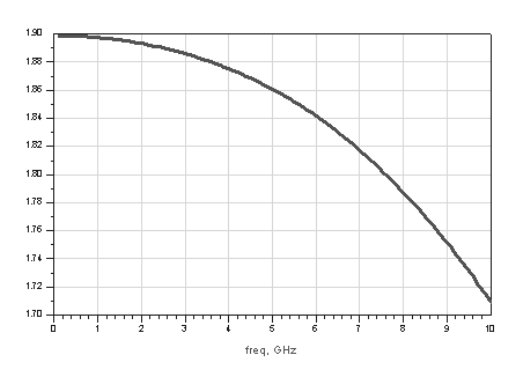

f. The AC simulation controller only reads the Vac setting. Because the source can be used with different simulation controllers, the setting of V is necessary. Therefore, edit the source so that the Vac=5 volts and that the Vac setting is displayed.

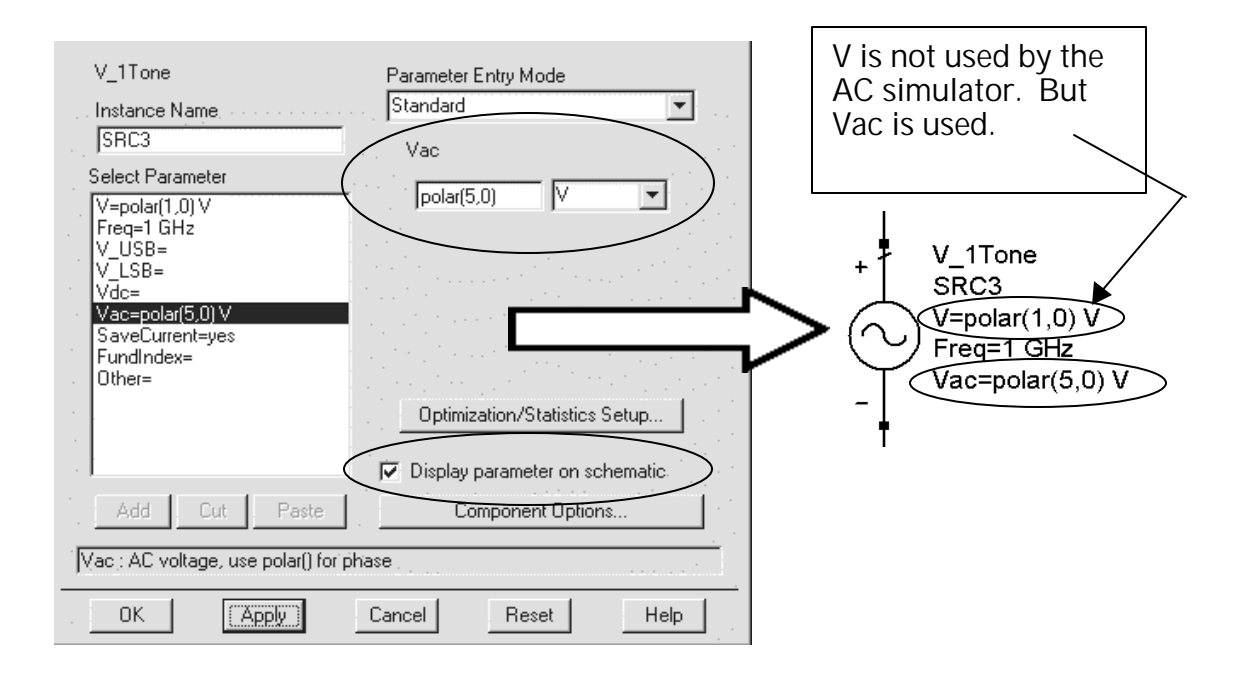

- **g.** Simulate again with the same **dataset name: V\_5**. When the simulation is finished, edit the plot and add the magnitude of V\_5 to the plot and you should now see the two traces.
- h. Delta Marker Mode: Insert a marker on each trace at 1 GHz. Then select the two markers (shift click) and then click: Marker > Delta Mode On and choose M2 as the reference. The text will show the difference between the two markers on the Y axis. Move m1 to 2 GHz and see the change in the displayed marker text.

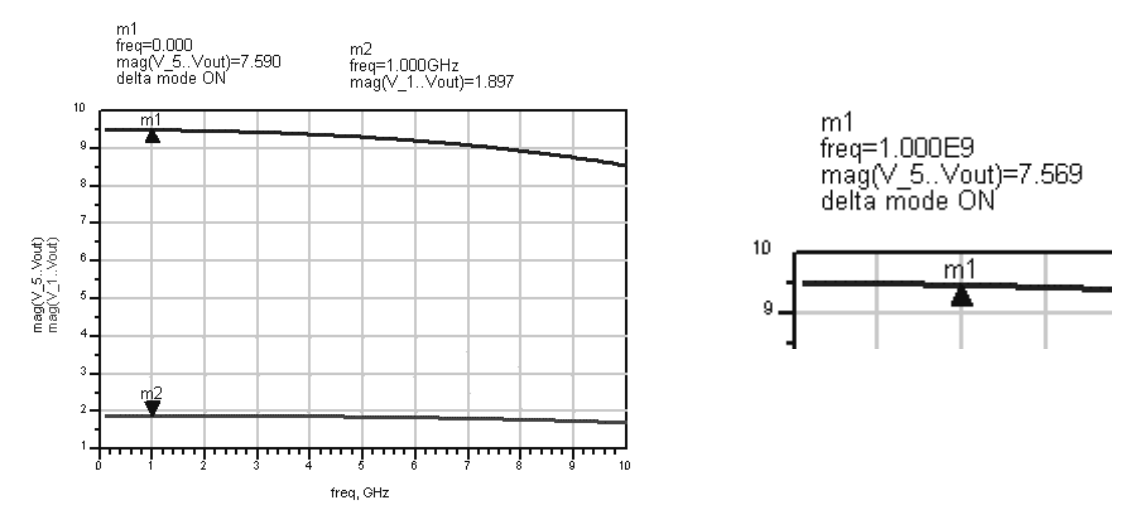

### 11. Sweep Vcc (as if the battery voltage dropped below 2 volts)

This step will require you to use the skills you already learned in this lab and in lab 2. You will set up a parameter sweep for Vdc from 1.8 to 2 volts in 0.05 volt steps.

- a. Replace the V 1Tone source with a **V\_AC** source and deactivate the V 1Tone – use the command Edit > Move > Move and Disconnect and Edit > Component > Deactivate.
- b. Insert a **VAR** (variable equation) initializing Vbias = 2 volts.

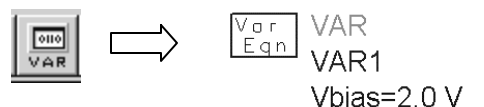

Vcc

V DC

SRC1

Vdc=Vbias

c. Redefine Vcc: Vdc = Vbias.

PARAMETER.

- d. Insert a Parameter Sweep. Then set the SweepVar (sweep variable) to be **Vbias**, and be sure the Simulation Instance Name of the AC simulation controller is also set.
- e. **Simulate** as **ac\_bat\_swp** (dataset name) and then display the magnitude of the **Vout** data as shown.

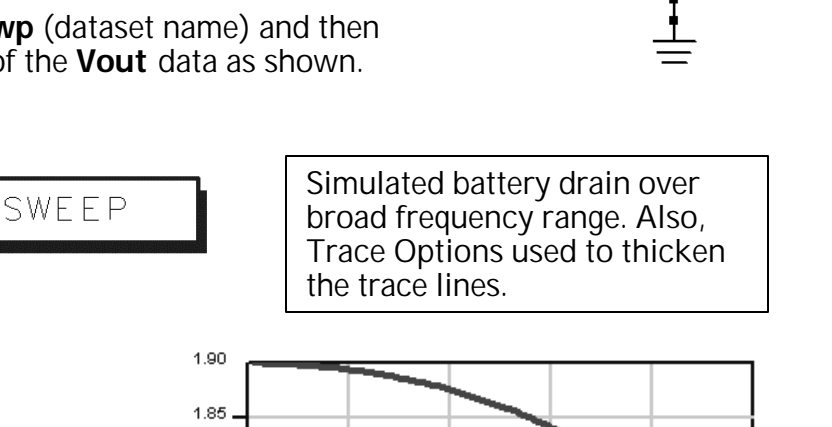

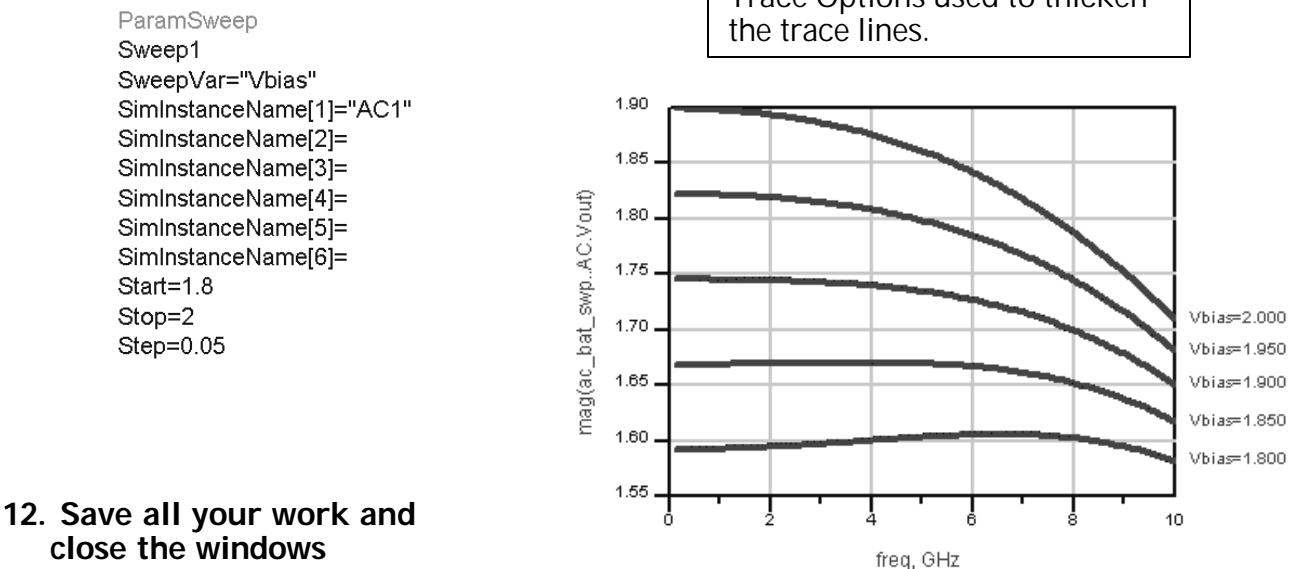

## EXTRA EXERCISES:

1. Simulate with port noise and ports. To do this, use a P\_AC source as the input port (Num=1) and place a Term on the output as port 2 (Num=2). These two components are shown here with the port numbers.

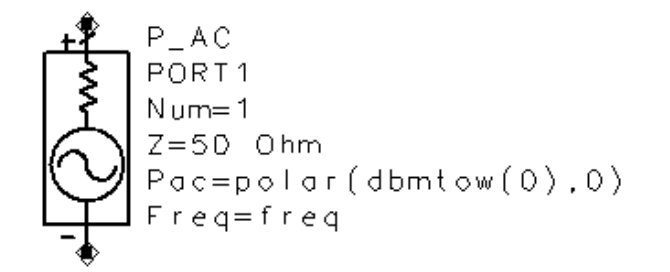

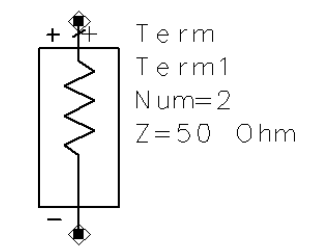

- 2. Insert the I\_AC constant current source and simulate. To do this, you need to put a large resistance in parallel with the source because the simulator needs to verify a dc path to ground and the current sources are open circuits.
- 3. Insert the P\_AC source and look at the power gain. Also, sweep another parameter and plot the results.
- 4. Try using the node settings in the AC simulation palette. You can set initial voltages at nodes using the Node Set or by referring to name nodes using the NodeSetByName component.

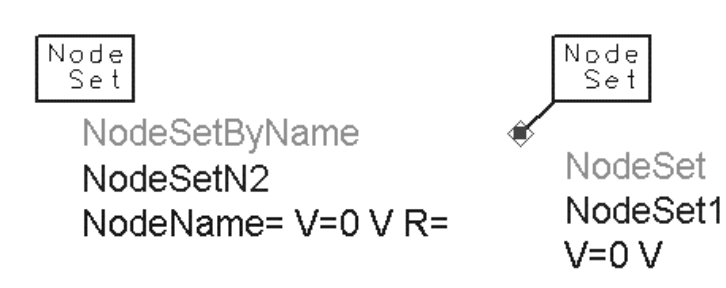

## THIS PAGE LEFT INTENTIONALLY BLANK

## 射频和天线设计培训课程推荐

易迪拓培训(www.edatop.com)由数名来自于研发第一线的资深工程师发起成立,致力并专注于微 波、射频、天线设计研发人才的培养;我们于 2006 年整合合并微波 EDA 网(www.mweda.com),现 已发展成为国内最大的微波射频和天线设计人才培养基地,成功推出多套微波射频以及天线设计经典 培训课程和 ADS、HFSS 等专业软件使用培训课程,广受客户好评;并先后与人民邮电出版社、电子 工业出版社合作出版了多本专业图书,帮助数万名工程师提升了专业技术能力。客户遍布中兴通讯、 研通高频、埃威航电、国人通信等多家国内知名公司,以及台湾工业技术研究院、永业科技、全一电 子等多家台湾地区企业。

易迪拓培训课程列表: http://www.edatop.com/peixun/rfe/129.html

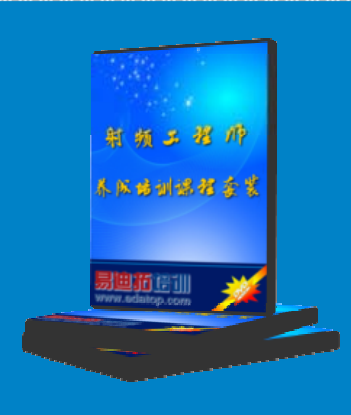

#### 射频工程师养成培训课程套装

该套装精选了射频专业基础培训课程、射频仿真设计培训课程和射频电 路测量培训课程三个类别共 30 门视频培训课程和 3 本图书教材; 旨在 引领学员全面学习一个射频工程师需要熟悉、理解和掌握的专业知识和 研发设计能力。通过套装的学习,能够让学员完全达到和胜任一个合格 的射频工程师的要求…

课程网址: http://www.edatop.com/peixun/rfe/110.html

#### ADS 学习培训课程套装

该套装是迄今国内最全面、最权威的 ADS 培训教程,共包含 10 门 ADS 学习培训课程。课程是由具有多年 ADS 使用经验的微波射频与通信系 统设计领域资深专家讲解,并多结合设计实例,由浅入深、详细而又 全面地讲解了 ADS 在微波射频电路设计、通信系统设计和电磁仿真设 计方面的内容。能让您在最短的时间内学会使用 ADS,迅速提升个人技 术能力,把 ADS 真正应用到实际研发工作中去,成为 ADS 设计专家...

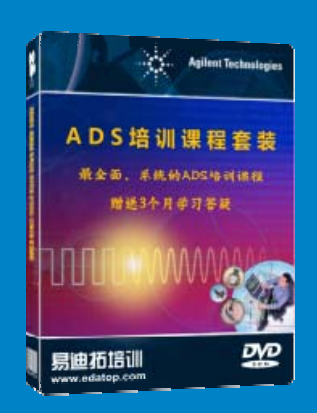

课程网址: http://www.edatop.com/peixun/ads/13.html

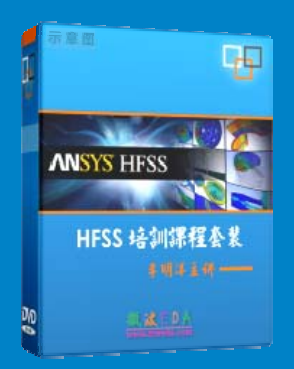

#### HFSS 学习培训课程套装

该套课程套装包含了本站全部 HFSS 培训课程,是迄今国内最全面、最 专业的 HFSS 培训教程套装,可以帮助您从零开始,全面深入学习 HFSS 的各项功能和在多个方面的工程应用。购买套装,更可超值赠送 3 个月 免费学习答疑,随时解答您学习过程中遇到的棘手问题,让您的 HFSS 学习更加轻松顺畅…

课程网址: http://www.edatop.com/peixun/hfss/11.html

#### CST 学习培训课程套装

该培训套装由易迪拓培训联合微波 EDA 网共同推出,是最全面、系统、 专业的 CST 微波工作室培训课程套装,所有课程都由经验丰富的专家授 课,视频教学,可以帮助您从零开始,全面系统地学习 CST 微波工作的 各项功能及其在微波射频、天线设计等领域的设计应用。且购买该套装, 还可超值赠送 3 个月免费学习答疑…

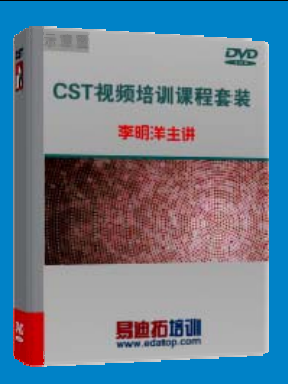

课程网址: http://www.edatop.com/peixun/cst/24.html

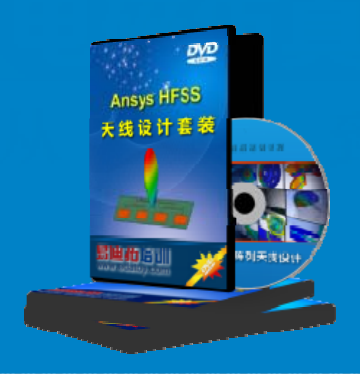

#### HFSS 天线设计培训课程套装

套装包含 6 门视频课程和 1 本图书,课程从基础讲起,内容由浅入深, 理论介绍和实际操作讲解相结合,全面系统的讲解了 HFSS 天线设计的 全过程。是国内最全面、最专业的 HFSS 天线设计课程,可以帮助您快 速学习掌握如何使用 HFSS 设计天线,让天线设计不再难…

课程网址: http://www.edatop.com/peixun/hfss/122.html

#### 13.56MHz NFC/RFID 线圈天线设计培训课程套装

套装包含 4 门视频培训课程,培训将 13.56MHz 线圈天线设计原理和仿 真设计实践相结合,全面系统地讲解了 13.56MHz 线圈天线的工作原理、 设计方法、设计考量以及使用 HFSS 和 CST 仿真分析线圈天线的具体 操作,同时还介绍了 13.56MHz 线圈天线匹配电路的设计和调试。通过 该套课程的学习,可以帮助您快速学习掌握 13.56MHz 线圈天线及其匹 配电路的原理、设计和调试…

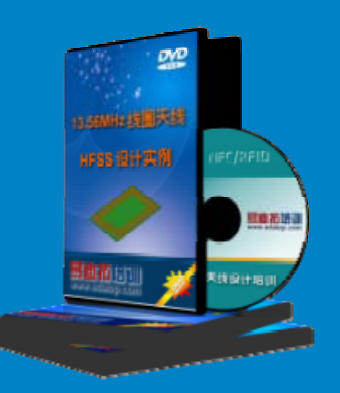

详情浏览: http://www.edatop.com/peixun/antenna/116.html

#### 我们的课程优势:

- ※ 成立于 2004 年, 10 多年丰富的行业经验,
- ※ 一直致力并专注于微波射频和天线设计工程师的培养,更了解该行业对人才的要求
- ※ 经验丰富的一线资深工程师讲授,结合实际工程案例,直观、实用、易学

#### 联系我们:

- ※ 易迪拓培训官网: http://www.edatop.com
- ※ 微波 EDA 网: http://www.mweda.com
- ※ 官方淘宝店: http://shop36920890.taobao.com

专注于微波、射频、大线设计人才的培养 **房迪拓培训** 官方网址: http://www.edatop.com

淘宝网店:http://shop36920890.taobao.cor